# PLC500 - Adaptador de Rede Ethernet/IP

Nota de Aplicação

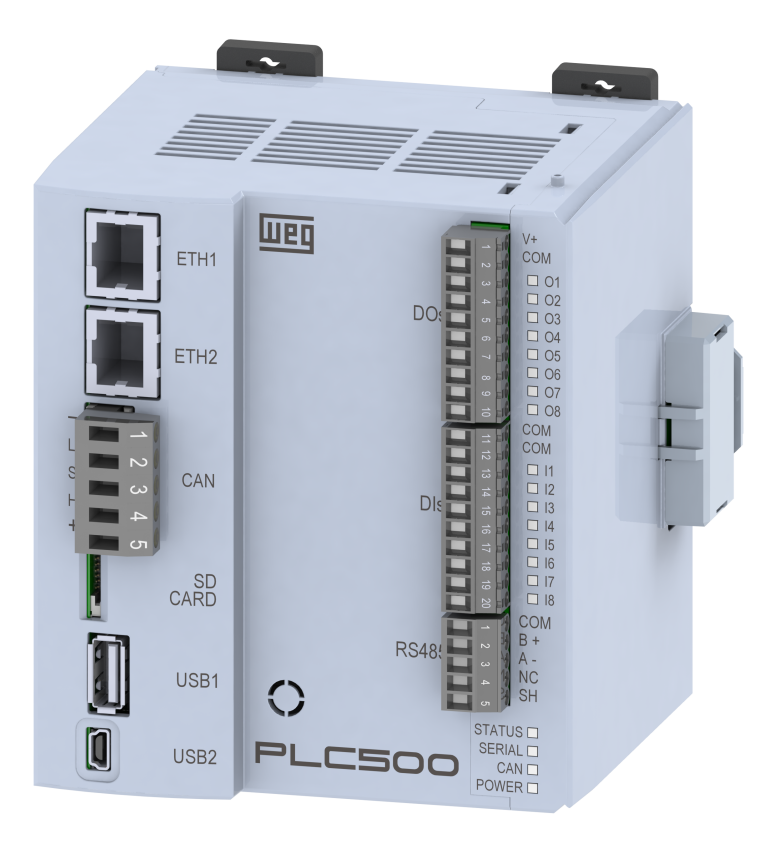

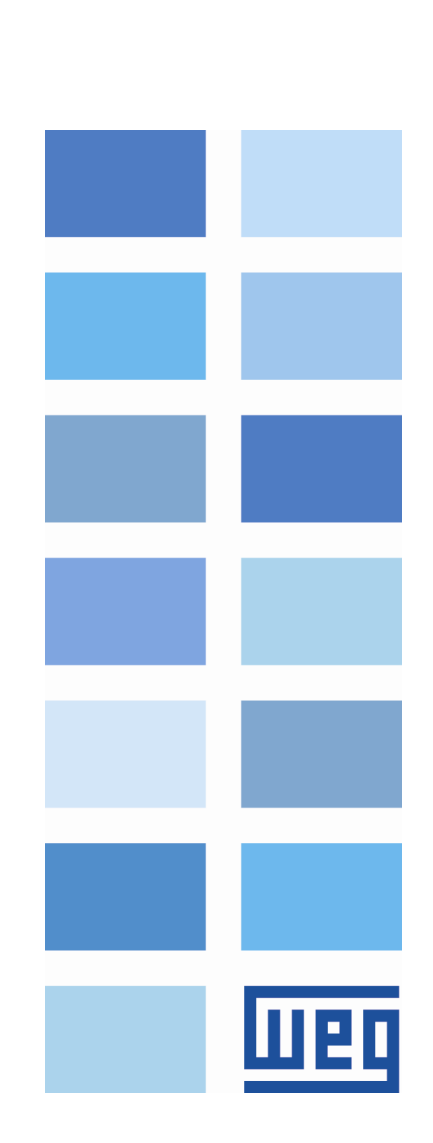

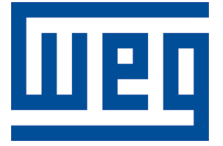

# Escravo Ethernet/IP - Nota de Aplicação

Série: PLC500 Idioma: Português Documento: 10010165448 / 00

Data de publicação: 10/2022

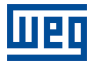

A informação abaixo descreve as revisões ocorridas neste manual.

| Versão | Revisão | Descrição       |
|--------|---------|-----------------|
| -      | R00     | Primeira edição |

# Sumário

| 1 | INTRODUÇÃO                          |    |
|---|-------------------------------------|----|
|   | 1.1 COMPONENTES DA REDE ETHERNET/IP |    |
|   | 1.2 INTERFACE ETHERNET              |    |
|   | 1.3 ARQUITETURA REDE ETHERNET/IP    |    |
| 2 | CONFIGURAÇÃO ETHERNET/IP            |    |
|   | 2.1 CRIANDO PROJETO NO CODESYS      |    |
| 3 | CONFIGURAÇÃO ETHERNET/IP ADAPTER    |    |
|   | 3.1 CONFIGURAÇÃO DA REDE            | 10 |
|   | 3.2 CONFIGURAÇÃO E/S                | 11 |
| 4 | MONITORAÇÃO                         |    |
|   | 4.1 MONITORAMENTO DE VARIÁVEIS      | 13 |
|   | 4.2 ERROS DE COMUNICAÇÃO            | 13 |

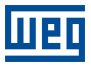

# 1 INTRODUÇÃO

Esta nota de aplicação destina-se a fornecer uma descrição de como programar o PLC500 para comunicar em uma rede Ethernet/IP. Para as configurações do controlador programável PLC500, deve-se seguir as etapas descritas neste documento para configurar a rede de maneira apropriada.

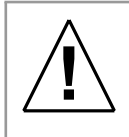

#### ATENÇÃO!

Esta nota de aplicação é direcionado para profissionais treinados em redes industriais e a sua instalação. Os demais dispositivos devem ser utilizados de acordo com o manual do fabricante.

### 1.1 COMPONENTES DA REDE ETHERNET/IP

Para os componentes passivos da rede - cabos, conectores e comutadores de rede - recomenda-se utilizar somente componentes certificados para aplicações industriais. Consulte a documentação dos produtos para obter informações sobre a instalação adequada da rede Ethernet/IP.

Para uma descrição mais profunda e detalhada sobre a operação da rede Ethernet/IP e as suas configurações, é aconselhável acessar a ajuda online do Codesys em: *https://help.codesys.com*.

### **1.2 INTERFACE ETHERNET**

A rede Ethernet/IP utiliza as interfaces Ethernet, como mostrado na Figura 1.1. A indicação dos endereços padrão da interface Ethernet/IP é descrita na Tabela 1.1.

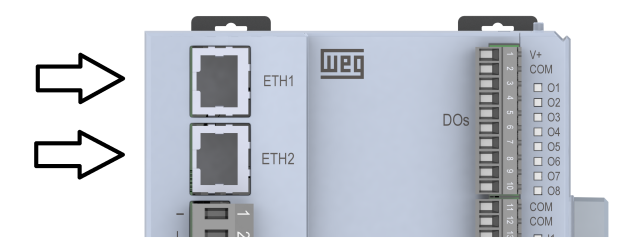

Figura 1.1: Indicação dos conectores Ethernet no PLC500.

Tabela 1.1: Endereço padrão para as portas Ethernet.

| Interface | Endereço de IPv4 padrão |
|-----------|-------------------------|
| ETH1      | 192.168.1.10            |
| ETH1      | 192.168.2.10            |

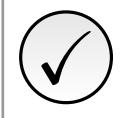

#### NOTA!

Para obter mais informações sobre configurações de endereços de IPv4, acesse o **Manual do Produto** e a nota de aplicação da página web.

### 1.3 ARQUITETURA REDE ETHERNET/IP

A Figura 1.2 mostra os dispositivos conetados ao computador e entre eles através da interface Ethernet. Neste exemplo foi usado o módulo **Rockwell Automation Ethernet/IP Scanner** e o PLC500 sendo **Adapter** de rede.

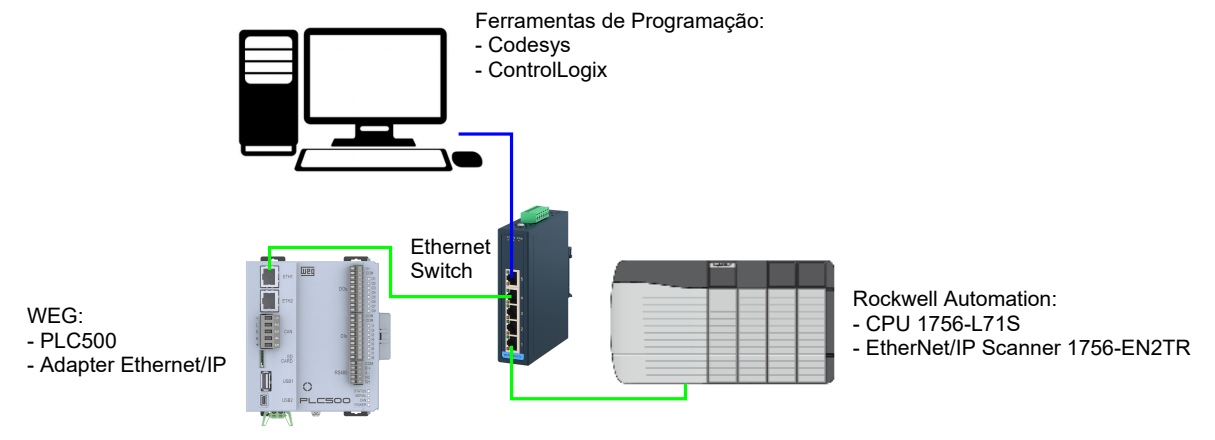

Figura 1.2: Network components

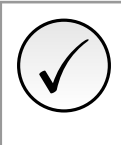

### NOTA!

Este manual de aplicação é direcionado ao PLC500 e a ferramenta de programação **Codesys**, recomendamos utilizar o **Codesys V3.5 SP18 ou superior**. Caso necessite de mais informações sobre o protocolo de comunicação Ethernet/IP, consulte os manuais do mesmo.

### 2 CONFIGURAÇÃO ETHERNET/IP

### 2.1 CRIANDO PROJETO NO CODESYS

No *software* Codesys, crie um novo projeto, escolha o diretório e nome da aplicação. Depois, selecione o dispositivo PLC500-WEG e linguagem de programação desejada, conforme a Figura 2.1.

| 管 New Proj       | iect                        |                     |                |                     | >                     | <          |                                                                                                   |                                                                                                    |   |
|------------------|-----------------------------|---------------------|----------------|---------------------|-----------------------|------------|---------------------------------------------------------------------------------------------------|----------------------------------------------------------------------------------------------------|---|
| Categories       | aries<br>jects              | Templates           | HMI project    | Standard<br>project | Standard<br>project w |            |                                                                                                   |                                                                                                    |   |
|                  |                             |                     |                |                     |                       | Standard F | roject                                                                                            |                                                                                                    | × |
| A project co     | ntaining one device, one ap | plication, and an e | mpty implement | tation for PLC      | PRG                   |            | You are abou<br>objects withi<br>- One program<br>- A program<br>- A cyclic task<br>- A reference | it to create a new standard project. This wizard will create the following<br>n this project:<br>mmable device as specified below<br>PLC_PRG in the language specified below<br>k which calls PLC_PRG<br>to the newest version of the Standard library currently installed. |   |
|                  |                             |                     |                |                     | ·                     |            | Device                                                                                            | PI C500-WEG (WEG Drives & Controls)                                                                                                    | ~ |
| <u>N</u> ame     | Example                     |                     |                |                     |                       |            | _                                                                                                 |                                                                                                    |   |
| <u>L</u> ocation | C:\Users\user\Documents     | CODESYS             |                |                     | ~                     |            | PLC_PRG in                                                                                        | Ladder Logic Diagram (LD)                                                                                                    | ~ |
|                  |                             |                     |                | OK                  | Cancel                |            |                                                                                                   | OK Cancel                                                                                                    | I |

Figura 2.1: Configuração do projeto no Codesys.

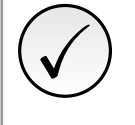

### NOTA!

Caso o dispositivo PLC500 ainda não estar disponível nas opções do Codesys, deve-se baixar e instalar o arquivo de configuração, confira o **Manual do Produto** para encontrar os passos e configurações necessárias.

Selecionado o dispositivo PLC500, resultará em um projeto com as interfaces de rede disponíveis já préconfiguradas, como indicado na Figura 2.2.

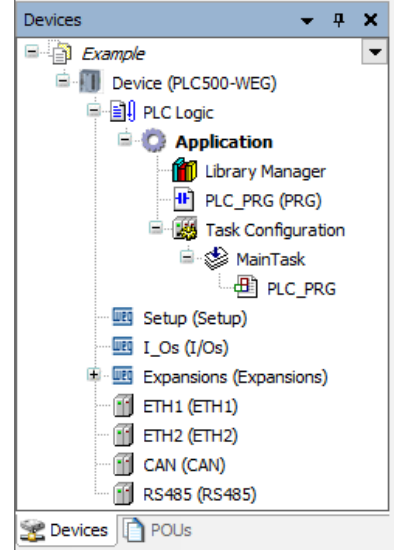

Figura 2.2: Configuração do projeto no Codesys.

Na interface **Ethernet** desejada, deve-se adicionar no projeto o dispositivo **Ethernet/IP Adapter**, como indicado na Figura 2.3.

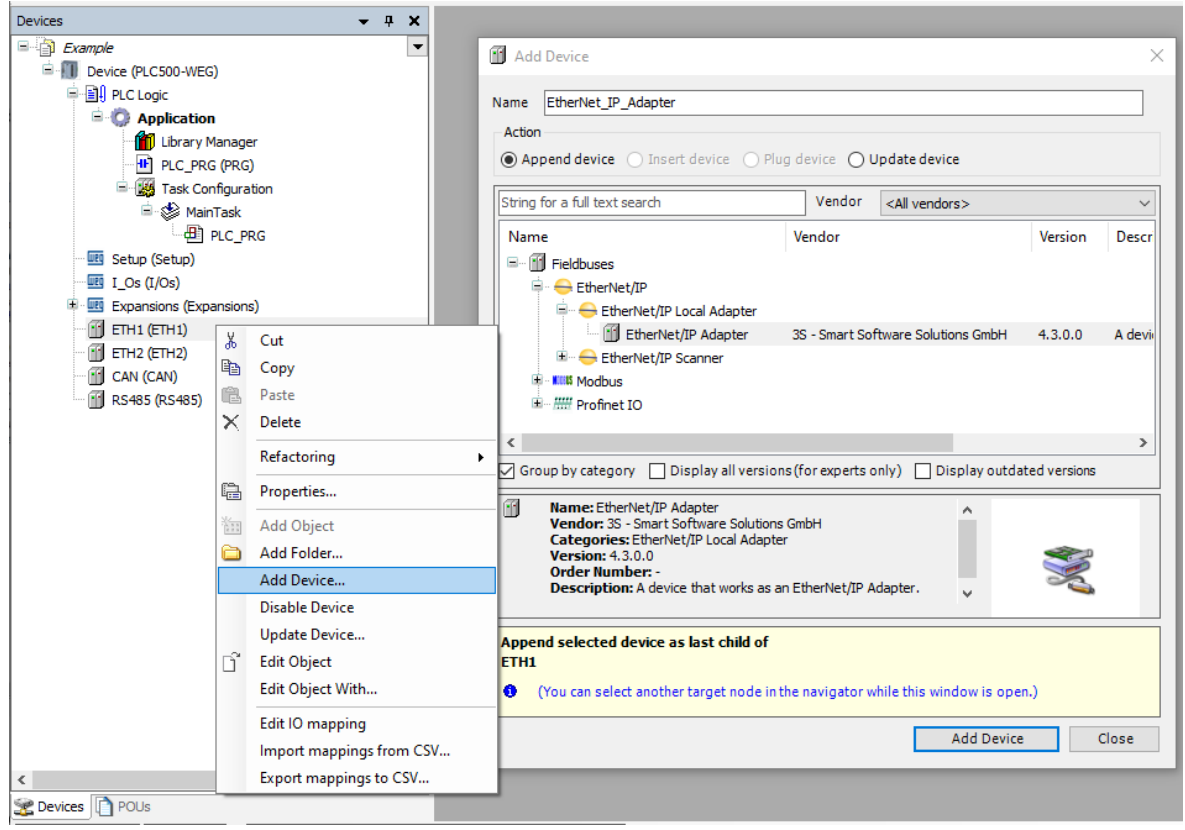

Figura 2.3: Adicionando dispositivo Ethernet/IP.

Novamente, agora sob o item Ethernet/IP **Adapter** criado, adiciona-se o item **Ethernet/IP Module**. Etapa indicada na Figura 2.4.

| Devices 👻 🕈                               | ×            |                          | Add Device ×                                                                                       |  |  |  |  |  |  |
|-------------------------------------------|--------------|--------------------------|----------------------------------------------------------------------------------------------------|--|--|--|--|--|--|
| Example                                   | •            |                          |                                                                                                    |  |  |  |  |  |  |
| 🖃 📶 Device (PLC500-WEG)                   | - 11         |                          | Name EtherNet_IP_Module                                                                            |  |  |  |  |  |  |
| 🗄 🗐 PLC Logic                             | - 11         |                          | Action                                                                                             |  |  |  |  |  |  |
| Setup (Setup)                             | - 11         |                          | Annual device O Texat device O Blog device O Hadde device                                          |  |  |  |  |  |  |
| I_Os (I/Os)                               | - 11         |                          | Append device O Insert device O Plug device O Opdate device                                        |  |  |  |  |  |  |
| Expansions (Expansions)                   | - 11         |                          | String for a full text search Vendor <all vendors=""></all>                                        |  |  |  |  |  |  |
| ETH1 (ETH1)                               |              |                          |                                                                                                    |  |  |  |  |  |  |
| EtherNet_IP_Adapter (EtherNet/IP Adapter) | X            | Cut                      | Name Vendor Version Descript                                                                       |  |  |  |  |  |  |
| ETH2 (ETH2)                               | Ba           | Conv                     | E- Fieldbuses                                                                                      |  |  |  |  |  |  |
| CAN (CAN)                                 |              | Dasta                    | 🖹 🔶 EtherNet/IP                                                                                    |  |  |  |  |  |  |
|                                           |              | Paste                    | EtherNet/IP Module                                                                                 |  |  |  |  |  |  |
|                                           | $\mathbf{x}$ | Delete                   | EtherNet/IP Module 3S - Smart Software Solutions GmbH 4.1.0.0 A device                             |  |  |  |  |  |  |
|                                           |              | Refactoring •            |                                                                                                    |  |  |  |  |  |  |
|                                           | e            | Properties               |                                                                                                    |  |  |  |  |  |  |
|                                           | <u>*</u>     | Add Object               | < >                                                                                                |  |  |  |  |  |  |
|                                           |              | Add Folder               | Group by category Display all versions (for experts only) Display outdated versions                |  |  |  |  |  |  |
|                                           |              | Add Device               |                                                                                                    |  |  |  |  |  |  |
|                                           |              | Insert Device            | Name: EtherNet/IP Module     Nendor: 35 - Smart Software Solutions GmbH                            |  |  |  |  |  |  |
|                                           |              | Disable Device           | Categories: EtherNet/IP Module                                                                     |  |  |  |  |  |  |
|                                           |              | Update Device            | Version: 4.1.0.0<br>Order Number: -                                                                |  |  |  |  |  |  |
|                                           | ß            | Edit Object              | Description: A device that works as an EtherNet/IP Module.                                         |  |  |  |  |  |  |
|                                           |              | Edit Object With         |                                                                                                    |  |  |  |  |  |  |
|                                           |              | Edit IO mapping          | EtherNet_IP_Adapter                                                                                |  |  |  |  |  |  |
|                                           |              | Import mappings from CSV | (You can select another target node in the pavigator while this window is open )                   |  |  |  |  |  |  |
|                                           |              | Export mappings to CSV   | <ul> <li>(For an order another anger node in the nongator while this whildow is openly)</li> </ul> |  |  |  |  |  |  |
| <                                         | >            | 1 11 2 11 11             | Add Device Close                                                                                   |  |  |  |  |  |  |
| 🛫 Devices 🗋 POUs                          | -            |                          |                                                                                                    |  |  |  |  |  |  |

Figura 2.4: Adicionando módulo Ethernet/IP.

Com estes passos foram adicionados os itens para a comunicação em uma rede Ethernet/IP. Agora, cada um destes itens adicionados e indicados na Figura 2.5 devem ser configurados como apresentado nas próximas seções.

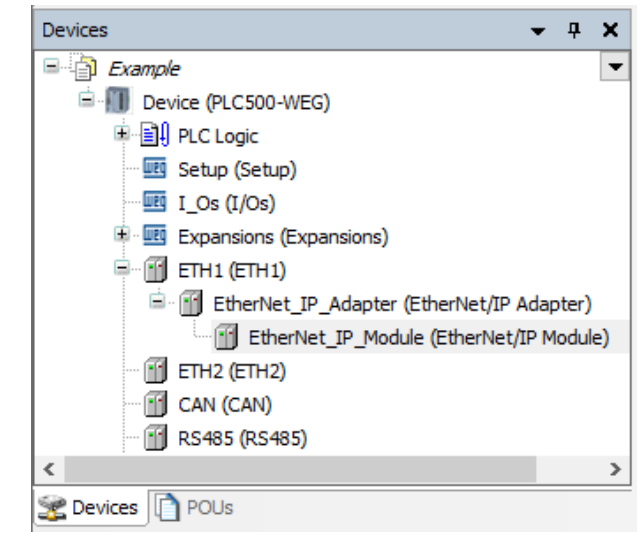

Figura 2.5: Itens adicionados para comunicação Ethernet/IP.

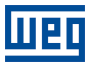

### **3 CONFIGURAÇÃO ETHERNET/IP ADAPTER**

### 3.1 CONFIGURAÇÃO DA REDE

Cada dispositivo escravo deve ser configurado com endereço único respeitando a faixa de endereços IPv4 permitida, caso contrário, a rede apresentará problemas. Na Figura 3.1, são definidas as configurações da interface Ethernet do dispositivo em **ETH1**, assim configurando o endereço IPv4.

| ETH1 X                      |                |                           |                           |
|-----------------------------|----------------|---------------------------|---------------------------|
| General                     | Network inte   | erface                    | Browse                    |
| Log                         | IP address     | 192                       | . 168 . 1 . 10            |
| Status                      | Subnet mask    | k 255                     | . 255 . 255 . 0           |
| Ethernet Device I/O Mapping | Default gate   | eway 0<br>perating system | . 0 . 0 . 0<br>m settings |
| Ethernet Device IEC Objects | Network Adapt  | ters                      | ×                         |
| Information                 | Interfaces     |                           |                           |
|                             | Name E         | Description               | IP address                |
|                             | reserv1        |                           | 127.0.0.1                 |
|                             | eth1           |                           | 192.168.1.10              |
|                             | eth2           |                           | 192.168.2.10              |
|                             | reserv2        |                           | 0.0.0                     |
|                             | usb2           |                           | 192.168.234.234           |
|                             | IP address     | 192 .                     | 168 . 1 . 10              |
|                             | Subnet mask    | 255 .                     | 255 . 255 . 0             |
|                             | Default gatewa | ay 0.                     | 0.0.0                     |
|                             | MAC address    | 00:01:0                   | C0-28:53:13               |
|                             |                |                           | OK Cancel                 |

Figura 3.1: Selecionando interface Ethernet.

Realizada esta etapa, configura-se em **Ethernet\_IP\_Adapter** a descrição para o dispositivo. Na Figura 3.2, contém os campos necessários para identificação do dispositivo em uma rede Ethernet/IP.

| General                         | EDS File          |                                    |             |
|---------------------------------|-------------------|------------------------------------|-------------|
| Tags                            | Vendor name       | 3S - Smart Software Solutions GmbH | EtherNet/IP |
| Log                             | Vendor ID         | 1285                               | Enericevit  |
|                                 | Product name      | EtherNet/IP Adapter                |             |
| EtherNet/IP Adapter I/O Mapping | Product code      | 120                                |             |
| EtherNet/IP Adapter IEC Objects | Major revision    | 1                                  |             |
| Status                          | Minorrevision     | 1                                  |             |
| Information                     | Enable ACD        |                                    |             |
|                                 | Install to Device | e Repository Export EDS File       |             |

Figura 3.2: Descrição do dispositivo PLC500 Ethernet/IP Adapter.

Na configuração de um dispositivo Scanner conectado em rede com o PLC500, utilize os dados da Tabela 3.1.

Tabela 3.1: Descrição do dispositivo PLC500 para o Ethernet/IP Scanner.

| Vendor ID | Device Type | Product Code | Major Revision | Minor Revision |  |  |
|-----------|-------------|--------------|----------------|----------------|--|--|
| 1285      | 12          | 120          | 1              | 1              |  |  |

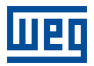

#### CONFIGURAÇÃO E/S 3.2

Variáveis e dados de transmissão configurados para um dispositivo devem ser declarados nos módulos criados, assim será apresentado um exemplo que realiza a leitura e escrita de valores no PLC500. Na Tabela 3.2 abaixo estão as dados para transmissão desta rede no dispositivo Adapter.

| Tabela 3.2: Declaração | dos dados para | transmissão na | rede Ethernet/IP |
|------------------------|----------------|----------------|------------------|
| Tubbiu oner Boonaragae | acc addoc para |                |                  |

| Assemblies    | Data Type | Bit Lenght | Count |
|---------------|-----------|------------|-------|
| Consumed Data | USINT     | 8          | 1     |
| Produced Data | USINT     | 8          | 1     |

As funções são declaradas em Ethernet/IP Module seguindo aquilo que foi definido para o tamanho das variáveis e endereços, na Figura 3.3 está indicada a configuração desta rede.

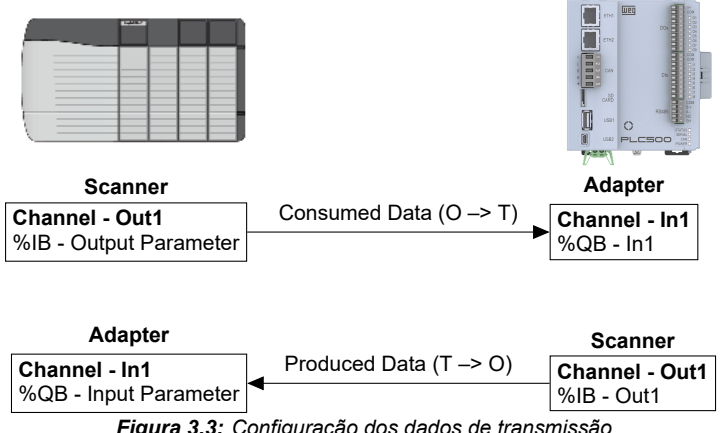

Figura 3.3: Configuração dos dados de transmissão.

Em cada um dos módulos criados pode conter mais de um canal de dados e Assemblies de diferentes tamanhos. Como mostrado Figura 3.4, pode-se definir os dados produtores e consumidores de rede os criando em "Add".

| amblies                      | ConsumingAssembly            | Consumed Data (I        | nstance 16#64)    |      | ~           | Producing As                             | sembly Produc      | ed Data (Instan | ce 16#65) |             |     |
|------------------------------|------------------------------|-------------------------|-------------------|------|-------------|------------------------------------------|--------------------|-----------------|-----------|-------------|-----|
| erNet/IP Module I/O Mapping  | Consuming Assembly           | Consumed Data" (C       | D>T)<br>Move Down |      |             | Producing Assembly "Produced Data" (T>0) |                    |                 |           |             |     |
| nerNet/IP Module IEC Objects | Name<br>— In1                | Data Type<br>USINT      | Bit Length<br>8   | Unit | Help String | Name<br>Out1                             | Data Type<br>USINT | Bit Length<br>8 | Unit      | Help String |     |
| ormation                     | Add Assembly Para            | imeter<br>ric Parameter |                   |      |             |                                          |                    |                 |           |             |     |
|                              | Unit Help String             |                         |                   |      |             |                                          |                    |                 |           |             |     |
|                              | Data type USIN<br>Bit length | 8                       |                   |      |             |                                          |                    |                 |           |             |     |
|                              | Count                        | 1                       |                   |      |             |                                          |                    |                 |           |             |     |
|                              |                              |                         |                   |      |             |                                          |                    |                 |           | OK Can      | cel |

Figura 3.4: Declaração dos dados para transmissão.

Por fim, declara-se as variáveis para serem utilizadas no programa do Codesys. Na Figura 3.5, a tabela contém os canais criados e as variáveis já nomeadas sob Variables.

| 2 | ETH1 EtherNet_IP_Ad            | lapter 📝 🗃 EtherNet_IP_M | odule 🗙 |                            |                  |               |          |            |              |  |
|---|--------------------------------|--------------------------|---------|----------------------------|------------------|---------------|----------|------------|--------------|--|
|   | Assemblies                     | Find                     |         | Filter Show all 🔹 🖶 Add FB |                  |               |          |            |              |  |
|   | EtherNet/IP Module I/O Mapping | Variable<br>             | Mapping | Channel<br>In1             | Address<br>%IB34 | Type<br>USINT | Unit     | Descripti  | on           |  |
|   | EtherNet/IP Module IEC Objects | 🗄 - 🍫 Out1               | ×       | Out1                       | %QB26            | USINT         |          |            |              |  |
|   | Status                         |                          |         |                            |                  |               |          |            |              |  |
|   | Information                    |                          |         |                            |                  |               |          |            |              |  |
| l |                                |                          |         |                            |                  |               |          |            |              |  |
|   |                                |                          |         |                            |                  |               |          |            |              |  |
|   |                                |                          |         |                            | Reset Mappin     | g Alwa        | ys updat | evariables | Use parent d |  |
|   |                                | L                        |         |                            |                  |               |          |            | 1            |  |

Figura 3.5: Declaração das variáveis.

#### MONITORAÇÃO 4

#### MONITORAMENTO DE VARIÁVEIS 4.1

Após a configuração da rede Ethernet/IP e declarados os dados de transmissão, pode-se monitorar as transmissões pelos dispositivos. Deve-se declarar as variáveis para cada um dos dados, na aba Mapping mostrada na Figura 4.1, é possível verificar e escrever os valores nas variáveis de rede.

| 1월 <b>달 및   종   9</b> ~ 4 k <b>16 전   4 4</b> 43 | 8 1 1 1 1 1 1 1 1 1 1 1 1 1 1 1 1 1 1 1 | ▼ 📄 I 🕮   Application [Devic      | ce: PLC Logic     | - ©; Ø; →            | ■ 🖋   (]≣ 9]     | 4∃ *≣ 6                |                     |
|--------------------------------------------------|-----------------------------------------|-----------------------------------|-------------------|----------------------|------------------|------------------------|---------------------|
| Devices • • • • • • • • • • • • • • • • • • •    | Assemblies Find                         |                                   | j EtherNet_       | Filter Show all      |                  |                        | - 🕂 Add FB          |
|                                                  | EtherNet/IP Module I/O Mapping          | Variable                          | Mapping           | Channel<br>In1       | Address<br>%IB34 | Type<br>USINT          | Current Val         |
|                                                  | Status                                  |                                   | Ŷ                 | outi                 | 780020           | USIN                   | 270                 |
|                                                  | Information                             |                                   |                   |                      |                  |                        |                     |
| - 🖓 🗊 RS485 (RS485)                              |                                         |                                   |                   |                      |                  |                        |                     |
|                                                  |                                         |                                   |                   |                      |                  |                        |                     |
|                                                  |                                         |                                   |                   | Re                   | set Mapping      | Always upd             | atevariables Use pa |
|                                                  | <i>(</i>                                | 🍫 = Create new variable           | ~ <b>i i i</b> Ma | ap to existing varia | ble              |                        |                     |
| Memory Usage Memory Watch 1                      | Seakpoints E Messages - Total           | 17 error(s), 16 warning(s), 11 me | ssage(s)          |                      |                  | _                      | >                   |
| Device user: Anonymous Last build: 😮 0 🤄         | 16 Precompile V 🔒 RUN                   | mpile V 🔒 RUN Program loaded      |                   | Program unchanged    |                  | Project user: (nobody) |                     |

icação do erro de comunicação com o dispositivo

### 4.2 ERROS DE COMUNICAÇÃO

O estado das redes pode ser monitorado em Devices, indicando o estado de cada uma das etapas de comunicação e reportando em Status. Ao encontrar problemas de conexão como mostrado na Figura 4.2, verifique novamente se os cabos estão devidamente conectados e revise as configurações feitas.

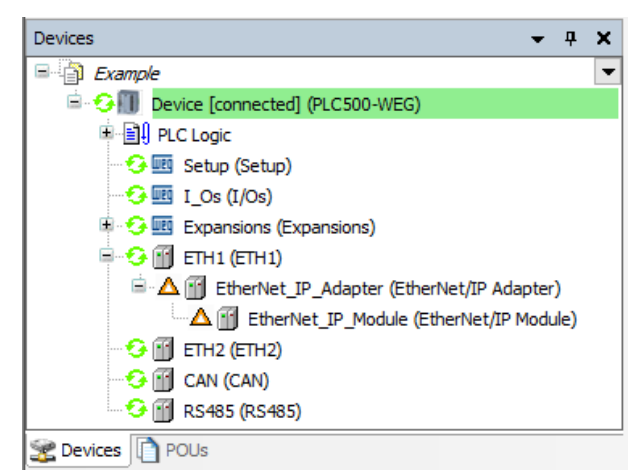

Figura 4.2: Indicação de comunicação com falhas.

Conectado ao PLC500, acesse a aba de Status e Log dentro dos itens criados, o Codesys informará qual problema está encontrando para fazer a comunicação. Quando as configurações estiverem corretas e os dispositivos identificarem um ao outro devemos observar todos os itens em verde, como indicado na Figura 4.3.

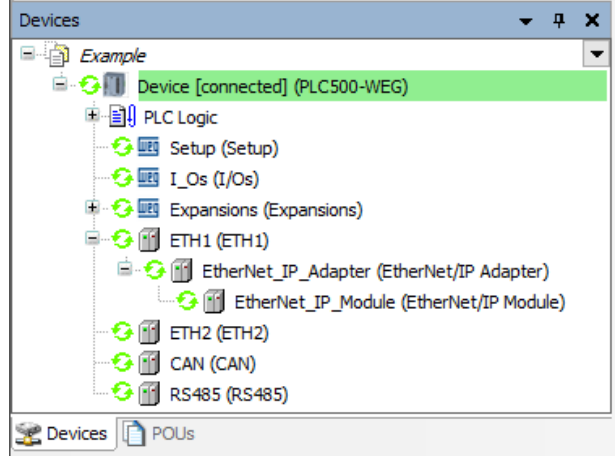

Figura 4.3: Indicação de comunicação sem falhas.

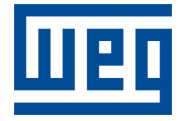

WEG Drives & Controls - Automação LTDA. Jaraguá do Sul - SC - Brasil Fone 55 (47) 3276-4000 - Fax 55 (47) 3276-4020 São Paulo - SP - Brasil Fone 55 (11) 5053-2300 - Fax 55 (11) 5052-4212 automacao@weg.net www.weg.net